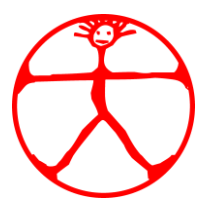

Ulica Otona Župančiča 8 8340 Črnomelj

## NAVODILA ZA UČENJE NA DALJAVO S POMOČJO SPLETNE UČILNICE MOODLE

Aplikacija Moodle je namenjena sodelovalnemu učenju in učenju na daljavo. V njej učitelji objavljajo učna gradiva in dejavnosti povezane z učenjem.

## Prijava 1.

V naslovni vrstici brskalnika vpišemo naslov spletnega mesta Spletne učilnice Osnovne šole Mirana Jarca : <u>https://ucilnice.arnes.si/course/index.php?categoryid=2873</u>

Dostop je možen tudi preko šolske spletne strani: https://www.osmjc.si/

- Učenci / Spletna učilnica ali
- z uporabo gradnika Hitre povezave / Spletna učilnica ali

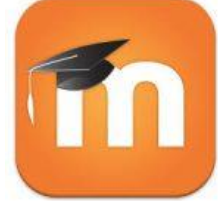

• preko ikone:

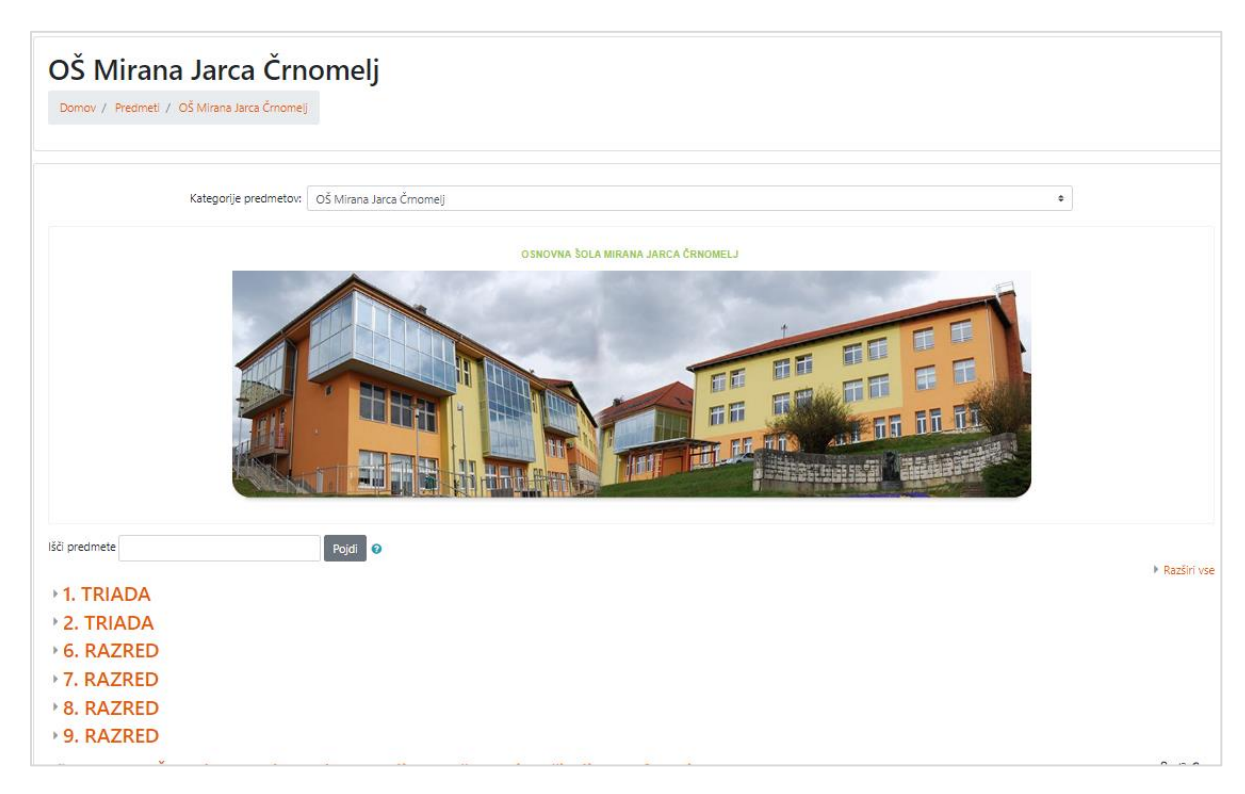

Slika 1: Videz e-učilnice

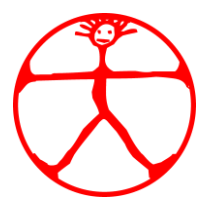

Ulica Otona Župančiča 8 8340 Črnomelj

Pod sliko šole se nahajajo kategorije:

- 1. TRIADA: 1. RAZRED, 2. RAZRED, 3. RAZRED
- 2. TRIADA: 4. RAZRED, 5. RAZRED, 6. RAZRED
- 7. RAZRED
- 8. RAZRED
- 9. RAZRED
- ostali predmeti

Kliknemo na ustrezno triado/razred oziroma predmet, ki ga želimo odpreti.

| 1. TRIADA<br>Domov / Predmeti / OŚ Mirana Jarca Ćrnomeij / 1. TRIADA            |                                                            |   |
|---------------------------------------------------------------------------------|------------------------------------------------------------|---|
|                                                                                 |                                                            |   |
|                                                                                 | Kategorije predmetov. OŠ Mirana Jarca Črnomelj / 1. TRJADA | ٥ |
| lšči predmete                                                                   | Pojdi 📀                                                    |   |
| <sup>©</sup> 1. RAZRED                                                          |                                                            |   |
| Izvajalec: Tjaša Žunič                                                          |                                                            |   |
| <sup>©</sup> 2. RAZRED                                                          |                                                            |   |
| Izvajalec: Katja Kocjan Plut                                                    |                                                            |   |
| <sup>©</sup> 3. RAZRED                                                          |                                                            |   |
| Izvajalec: Nevenka Jankovič                                                     |                                                            |   |
| ANGLEŠČINA - 3. razred                                                          |                                                            |   |
| Izvajalec: Mihaela Filak<br>Izvajalec: Palmira Šašek<br>Izvajalec: Nada Zupanič |                                                            |   |
|                                                                                 |                                                            |   |

Slika 2: Izbira kategorije

Učenci, ki razpolagajo z AAI računi, se v učilnice vpišejo z računom, za učence, ki omenjenega računa nimajo ali so ga izgubili, smo/bodo učitelji omogočili vpis v učilnice tudi brez prijave.